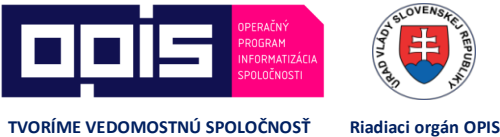

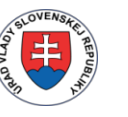

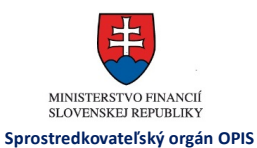

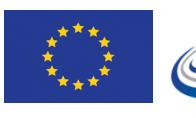

EURÓPSKA ÚNIA

MINISTERSTVO DOPRAVY, VÝSTAVBY A REGIONÁLNEHO ROZVOJA

/ Príručka pre prostredie Digitálnej autoškoly pre inštruktorov – aplikácia Android

JISCD-ESD

# Príručka pre prostredie Digitálnej autoškoly pre inštruktorov – aplikácia Android

Jednotný informačný systém v cestnej doprave -Elektronické služby v doprave

| PROJEKT:  | Jednotný informačný systém v cestnej doprave - Elektronické služby v doprave      |
|-----------|-----------------------------------------------------------------------------------|
| DOKUMENT: | Príručka pre prostredie Digitálnej autoškoly pre inštruktorov – aplikácia Android |
| VERZIA:   | 1.1                                                                               |
| DÁTUM:    | 09.10.2018                                                                        |

## OBSAH

| 1 Ú\  | /OD                            | 2  |
|-------|--------------------------------|----|
| 2 AK  | (O ZAČAŤ                       | 3  |
| 3 PR  | REZERANIE INFORMÁCII O KURZOCH | 7  |
| 3.1.1 | Harmonogram výuky              | 8  |
| 3.1.2 | Praktický výcvik               | 9  |
| 3.1.3 | Zoznam účastníkov              |    |
| 3.1.4 | OspravedInenia                 |    |
| 3.1.5 | Hromadná notifikácia           |    |
| 3.1.6 | Môj kalendár                   |    |
| 4 FA  | ۱Q                             | 21 |

## 1 ÚVOD

Táto príručka je upravenou príručkou k produkčnej verzii Digitálnej autoškoly systému JISCD pre inštruktorov - mobilná aplikácia pre Android. Obsahuje popis funkcionality a pracovný postup v rámci možností v Digitálnej autoškole.

## 2 AKO ZAČAŤ

- Pri registrácii autoškoly alebo pri zmene registrácie (kde ste boli zaevidovaný do danej autoškoly) bol poslaný email na zodpovedného zástupcu s prístupovými údajmi do systému JISCD – webový portál, ktoré Vám môže poskytnúť
- 2. Nainštalujte aplikáciu cez Obchod Play/Google Play aplikácia má názov Moja Autoškola Inštruktor (po nainštalovaní Autoškola Inštruktor)
- 3. Po prihlásení cez webový portál je v pravom hornom rohu zobrazené Vaše meno spolu s názvom autoškoly v svetlomodrom obdĺžniku. Po kliknutí naň sa zobrazia základné údaje a možnosti. Vyberte možnosť Inicializácia mobilnej aplikácie.

|                             | ב 🕹             | Nikola (1002242) - Vojtech Jurík - AUTOŠKO | DLA    |
|-----------------------------|-----------------|--------------------------------------------|--------|
|                             | Meno            | Nikola                                     |        |
| ového počtu hodín podľa osn | ID              | 1002242                                    |        |
|                             | Тур             |                                            |        |
|                             | Organizácia     |                                            |        |
| 2                           | Inicializácia m | obilnej aplikácie                          |        |
| _                           | Nastavenia      | Odhlásenie                                 |        |
|                             |                 | n nhlásenie na praktický                   | výcvik |
|                             |                 |                                            |        |
|                             |                 |                                            |        |
|                             |                 |                                            |        |

Obr. 1 Možnosti používateľa

4. Po kliknutí na možnosť sa zobrazí obrazovka Inicializácia mobilnej aplikácie. Prečítajte si prosím text, obsahuje postup pre úvodnú registráciu aplikácie. V skratke – kliknite na červené tlačidlo Generuj nové registračné údaje pre mobilnú aplikáciu. Vygeneruje sa Vám nový Registračný kód a PIN, tiež sa vygeneruje QR kód.

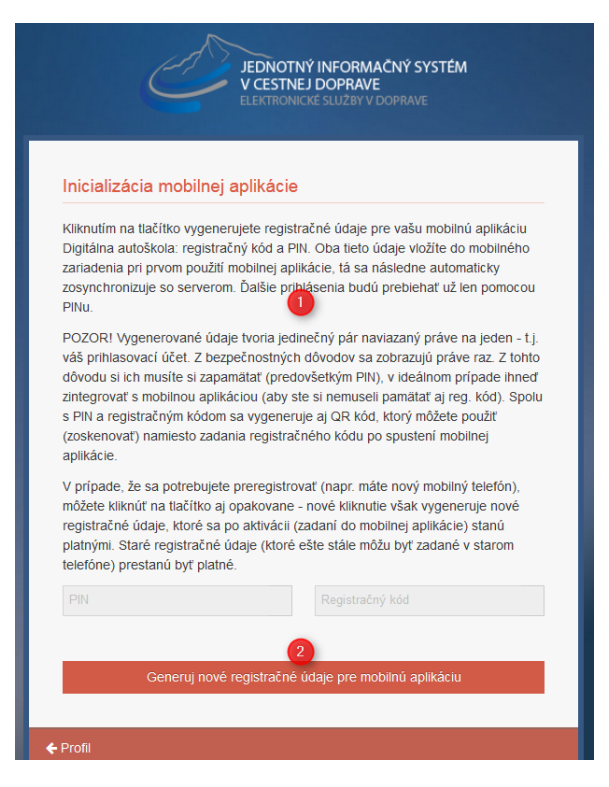

#### Obr. 2 Pred vygenerovaním registračných údajov

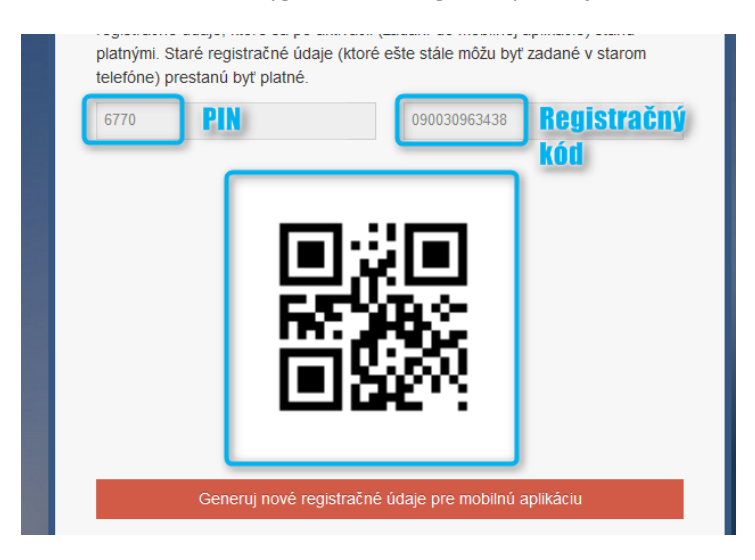

Obr. 3 Vygenerované registračné údaje

Možnosť registrácie s vygenerovanými údajmi je časovo obmedzená (2 hodiny). Ak do tej doby nevykonáte registráciu zariadenia, máte možnosť vygenerovať nové registračné údaje. To isté platí aj pri zabudnutí PIN-u alebo zmene mobilného zariadenia. PIN si zapamätajte, nedá sa zmeniť, len vygenerovať nový.

5. Spustite aplikáciu na mobile a zadajte Registračný kód a PIN **alebo** cez tlačidlo QR kódu spustite čítačku QR kódov a naskenujte vygenerovaný obrázok – Registračný kód, následne zadajte PIN.

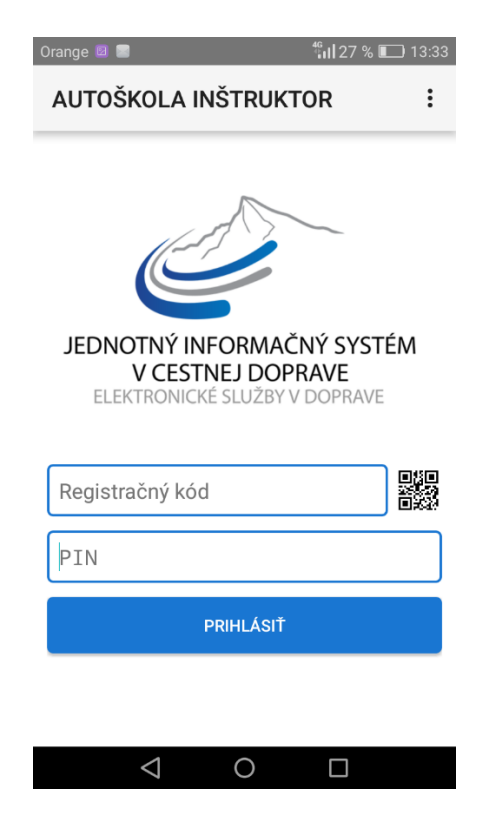

Obr. 4 Prvotné prihlásenie

6. Zadané údaje potvrďte tlačidlom Prihlásiť. Pre ďalšie prihlásenia postačuje zadanie PIN-u. <sup>46</sup> J 27 % **■** 13:33

Orongo 🗖 🗖

| AUTOŠKOLA INŠTRUKTOR                                                             | : |
|----------------------------------------------------------------------------------|---|
| JEDNOTNÝ INFORMAČNÝ SYSTÉM<br>V CESTNEJ DOPRAVE<br>ELEKTRONICKÉ SLUŽBY V DOPRAVE |   |
| PIN                                                                              |   |
| PRIHLÁSIŤ                                                                        |   |
|                                                                                  |   |
|                                                                                  |   |
| $\triangleleft$ O $\Box$                                                         |   |

Obr. 5 Bežné prihlásenie

7. Pri zabudnutí PIN-u je možné vygenerovať nový Registračný kód s novým PIN-om – v pravom hornom rohu výber možností cez položku Odregistrovať

## 3 PREZERANIE INFORMÁCII O KURZOCH

Po prihlásení sa zobrazí výber kurzov autoškoly a prehľad naplánovaných praktických hodín – Môj kalendár.

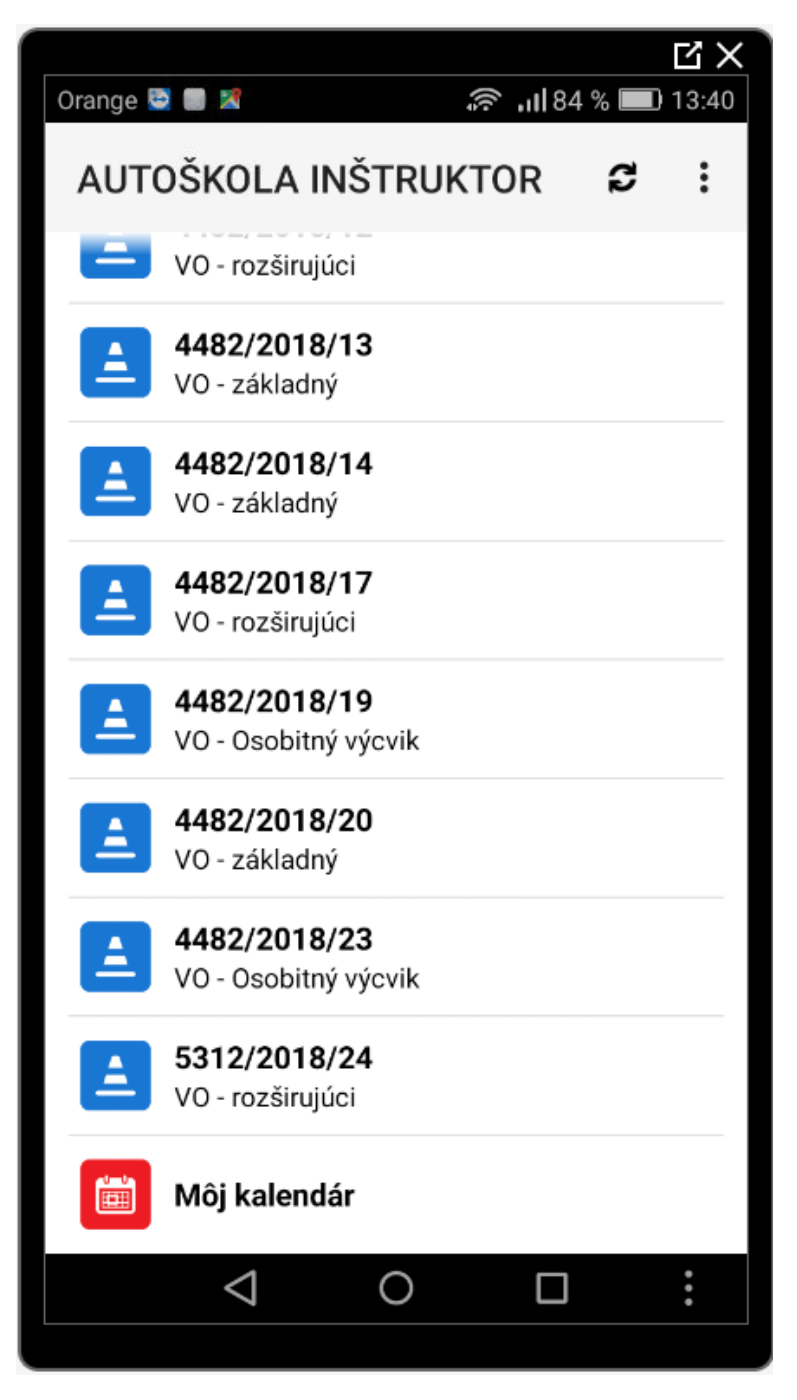

Obr. 6 Úvodná obrazovka

Po výbere konkrétneho kurzu sa zobrazí stručný detail o kurze s možnosťami Harmonogram výuky, Praktický výcvik – možnosť plánovania hodín, Zoznam účastníkov, Ospravedlnenia, Hromadná notifikácia a Môj kalendár

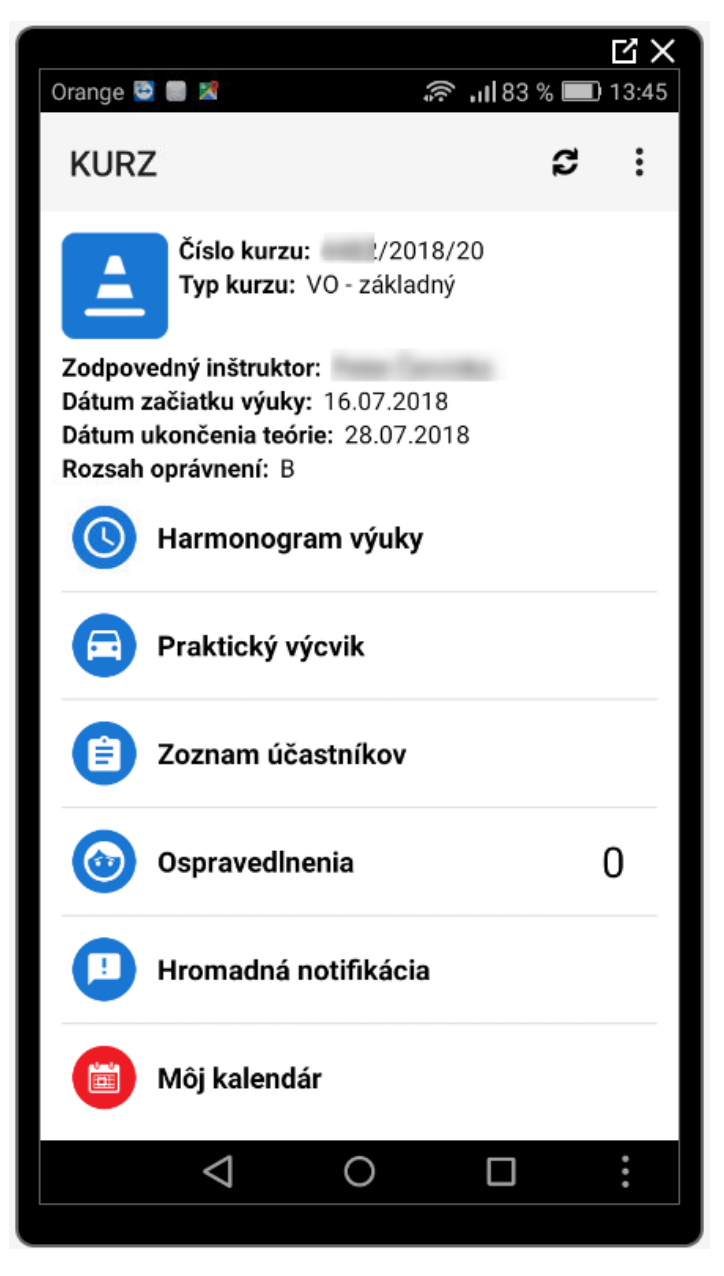

Obr. 7 Detail kurzu

### 3.1.1 Harmonogram výuky

Zobrazuje zoznam naplánovaných hodín teórie. Sú dostupné len na prezeranie kedy bola/bude výučba a pri realizovaných hodinách informácia o účasti.

Pri realizovanej hodine sa uvádza informácia, ktorý inštruktor vykonal výučbu. Realizovaná hodina sa odlišuje zeleným vyplneným kruhom, v ktorom sú uvedené iniciály inštruktora.

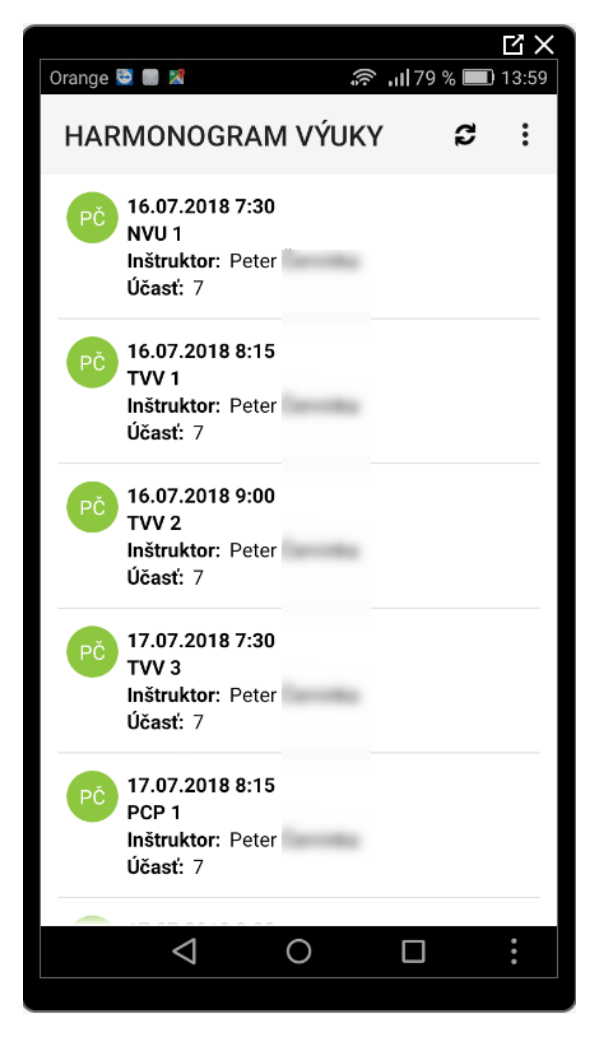

Obr. 8 Harmonogram výučby

### 3.1.2 Praktický výcvik

Sekcia umožňuje naplánovať a zobraziť naplánované hodiny praktického výcviku konkrétneho typu. (Údržba, Trenažér, Autocvičisko, Jazdy)

Ako naplánovať výcvik na príklade:

- 1. Vyberiete konkrétny typ Jazdy
- 2. V hornej časti ťuknete na ikonku "+"(plus)
- 3. Vyberiete vozidlo zo zoznamu, dátum plánovanej jazdy a začiatok jazdy a počet hodín výučby (v systéme sa vytvárajú v 45-minútových blokoch). Časovú medzeru má zmysel využívať ak sa jedná najmä o praktickú údržbu, keďže jazdy sú zväčša 90 až 135 minút a teda nie je medzi nimi prestávka.
- 4. Potvrdia sa zadané údaje ikonou "kvačky" v pravom hornom rohu. Potvrďte zadané údaje.
- 5. Hodina sa sprístupní v prehľade potom čo bude prihlásený účastník (buď sám alebo Vami). Hodina však z Vášho pohľadu nie je "stratená" je dostupná v prehľadoch Môj kalendár.

| Orange 🗟 🛢 🙎  🙃 🖓 🗐                  | Ľ ×<br>□ 14:24 |
|--------------------------------------|----------------|
| ← NOVÝ TERMÍN                        | ~              |
| Typ praktického výcviku:             |                |
| Jazda                                | -              |
| EČV vozidla:                         |                |
| KS{                                  | -              |
| Dátum:                               |                |
| 31.08.2018                           |                |
| Čas:                                 |                |
| 21:00                                |                |
| Počet hodín:                         |                |
| 2                                    |                |
| Časová medzera medzi hodinami (min): |                |
| 0                                    | -              |
|                                      |                |
|                                      |                |
|                                      |                |
|                                      |                |
|                                      | •              |
|                                      |                |

Obr. 9 Nová plánovaná praktická hodina

### 3.1.3 Zoznam účastníkov

Po kliknutí sa zobrazí zoznam účastníkov daného kurzu spolu s informáciou o stave výcviku účastníka.

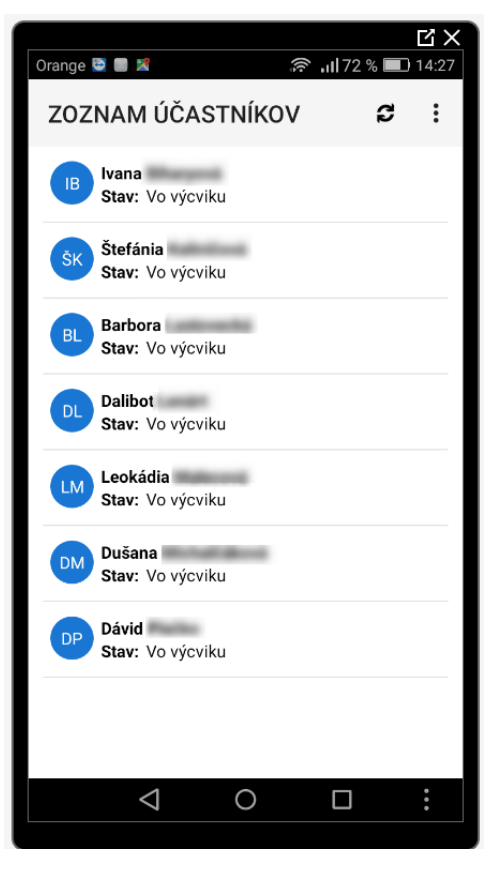

Obr. 10 Zoznam účastníkov kurzu

Ťuknutím na konkrétneho účastníka sa zobrazí stručný prehľad o účastníkov.

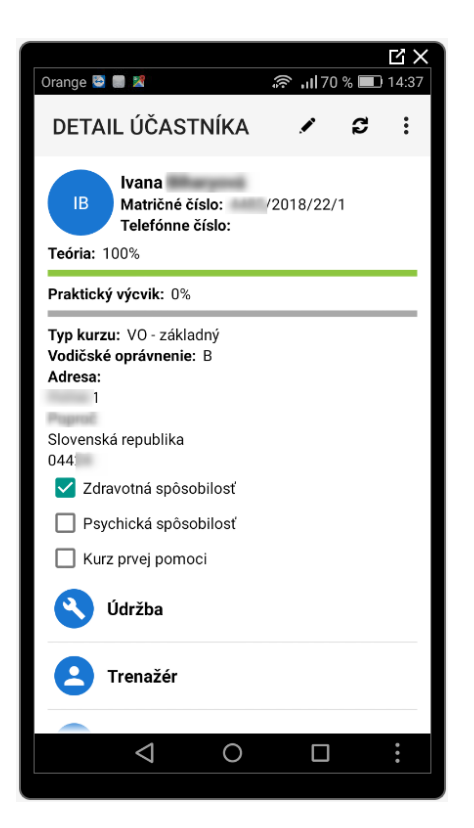

Obr. 11 Detail účastníka

Osobitne uvádzame, že pri zadaní telefónne čísla účastníkovi sa Vám sprístupní možnosť Zavolať. Táto funkcia Vás prepne do štandardného volania vo Vašom telefóne s predvyplnením telefónne čísla. Je to istá forma telefónnych kontaktov, ktoré budete mať so sebou na účastníkov vo výcviku.

Ikona zavolať sa môže líšiť v závislosti od verzie Android-u alebo grafickej nadstavby výrobcu Vášho telefónu. Na vzorovom telefóne to bolo kliknutím na ikonu troch bodiek, kde bola osobitne táto možnosť. Na iných telefónoch to môže byť priamym kliknutím na telefónne číslo a pod.

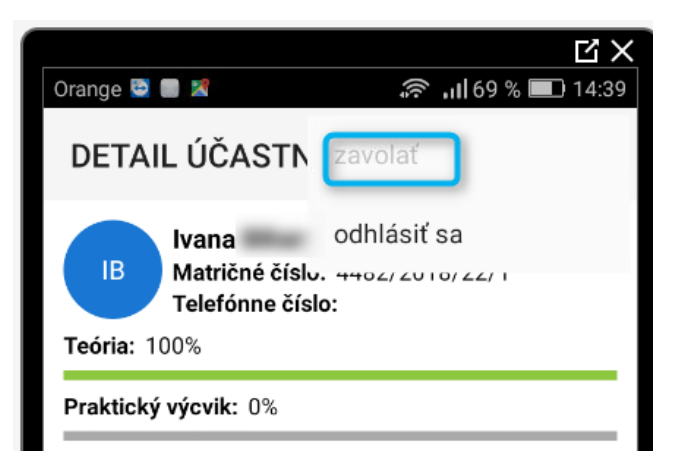

Obr. 12 Zavolať

Volania sú štandardne realizované cez Vášho telefónneho operátora (štandardný hovor), teda nie sú vykonávané cez aplikáciu JISCD.

- Teória Každý účastník má predpísaný počet hodín teórie, ktoré musí absolvovať. Podmienkou pre ukončenie kurzu je absolvovanie 100% hodín. Môžete však účastníkovi poskytnúť aj viac. (Účastník aj Vy by ste v tom prípade mali zobrazené napr. 110% - to znamená, že by ste dodali o 10% výučby teórie naviac).
- 2. Praktický výcvik obdobne ako teória. Aby ste vedeli ako veľa ešte potrebuje účastník absolvovať, detail si viete prezrieť v jednotlivých typoch praktickej výučby

#### 3.1.3.1 Teória

Zobrazí sa prehľad naplánovaných hodín teórie, ktoré má účastník absolvovať alebo už absolvoval – dátum a čas začiatku hodiny. Tiež sa zobrazuje priebežné percento naplnenia výučby – Progres.

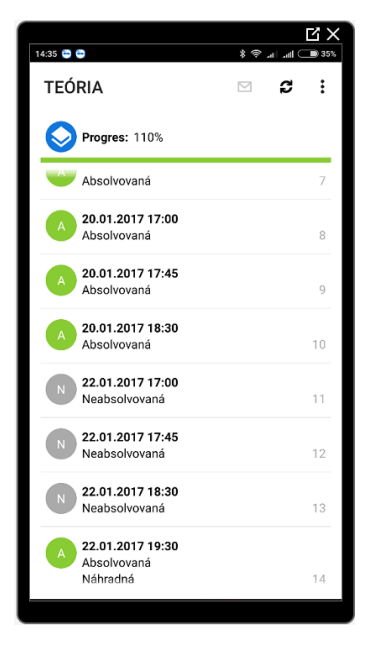

Obr. 13 Detail teórie

#### 3.1.3.2 Údržba

V Údržbe sa zobrazujú hodiny praktickej údržby – celkový progres, jednotlivé naplánované a realizované hodiny – dátum a čas začiatku hodiny.

| 14:49 😁 😁                                              |   | * @ | art art C | B 341 |
|--------------------------------------------------------|---|-----|-----------|-------|
| ÚDRŽBA                                                 | + |     | ß         | :     |
| Progres: 0%                                            |   |     |           |       |
| N 09.05.2017 17:00<br>Neabsolvovaná                    |   |     |           | 2     |
| Neabsolvovaná                                          |   |     |           | 3     |
| N 11.05.2017 1:00<br>Neabsolvovaná<br>Ospravedlneniek: | 2 |     |           | 4     |
| N 11.05.2017 1:45<br>Neabsolvovaná<br>Ospravedlneniek: | 2 |     |           | 5     |
| 03.06.2017 8:00<br>Neabsolvovaná                       |   |     |           | 6     |
| N 23.06.2017 14:00<br>Neabsolvovaná                    |   |     |           | 1     |
|                                                        |   |     |           |       |
|                                                        |   |     |           |       |

Obr. 14 Detail údržby

#### 3.1.3.3 Trenažér

V časti Trenažér sa zobrazujú hodiny na trenažéri – celkový progres, jednotlivé naplánované a realizované hodiny – dátum a čas začiatku hodiny. Položka sa zobrazuje len ak je vybratá osnova s trenažérom.

| 14:52 😁 😁 👘 👘 📶                                                          | util 🗩 34% |
|--------------------------------------------------------------------------|------------|
| TRENAŽÉR 🕂 🖂                                                             | <b>c</b> : |
| Progres: 125%                                                            |            |
| A 02.02.2017 19:00<br>Absolvovaná                                        | 1          |
| Absolvovaná                                                              | 2          |
| A 05.02.2017 8:25<br>Absolvovaná                                         | 3          |
| 05.02.2017 8:25<br>Absolvovaná                                           | 4          |
| Absolvovaná                                                              | 5          |
| Neabsolvovaná                                                            | б          |
| 07.06.2017 14:00<br>Neabsolvovaná<br>Ospravedlnená<br>Ospravedlneniek: 1 | 7          |
|                                                                          |            |

Obr. 15 Detail Trenažér

#### 3.1.3.4 Autocvičisko

V časti Autocvičisko sa zobrazujú praktické jazdy, ktorých aspoň malá časť prebiehala na autocvičisku – celkový progres, jednotlivé naplánované a realizované jazdy na autocvičisku – dátum a čas začiatku jazdy, čas konca jazdy, čas strávený počas jazdy v premávke, prejdené km v premávke, čas na autocvičisku, na akom vozidle bola jazda absolvovaná + EČV vozidla a tiež, či jazda bola uznaná. Vpravo per jazda sa zobrazuje všeobecná ikona druhu vozidla, na ktorom bol výcvik absolvovaný.

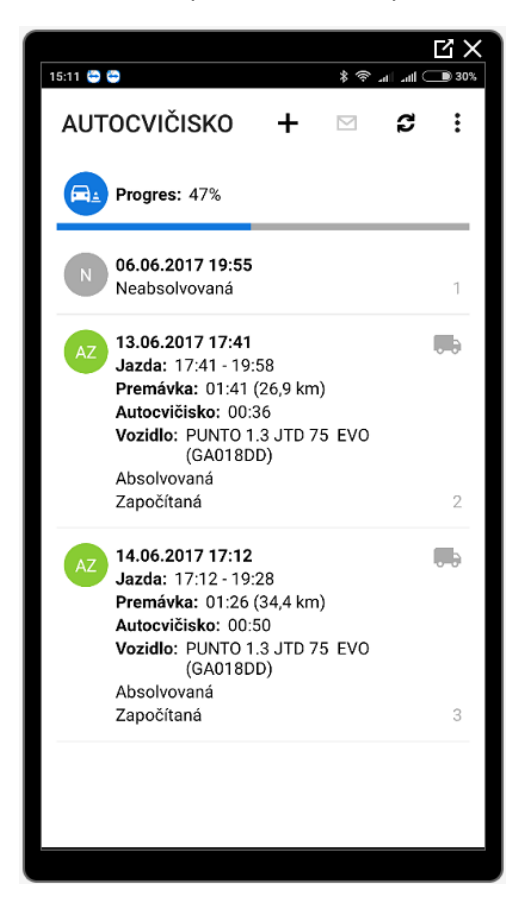

Obr. 16 Detail Autocvičisko

#### 3.1.3.5 Jazdy

V časti Jazdy sa zobrazujú praktické jazdy – celkový progres, osobný odometer, jednotlivé naplánované a realizované jazdy na autocvičisku – dátum a čas začiatku jazdy, čas konca jazdy, čas strávený počas jazdy v premávke, prejdené km v premávke, čas na autocvičisku, na akom vozidle bola jazda absolvovaná + EČV vozidla a tiež, či jazda bola uznaná. Vpravo per jazda sa zobrazuje všeobecná ikona druhu vozidla, na ktorom bol výcvik absolvovaný.

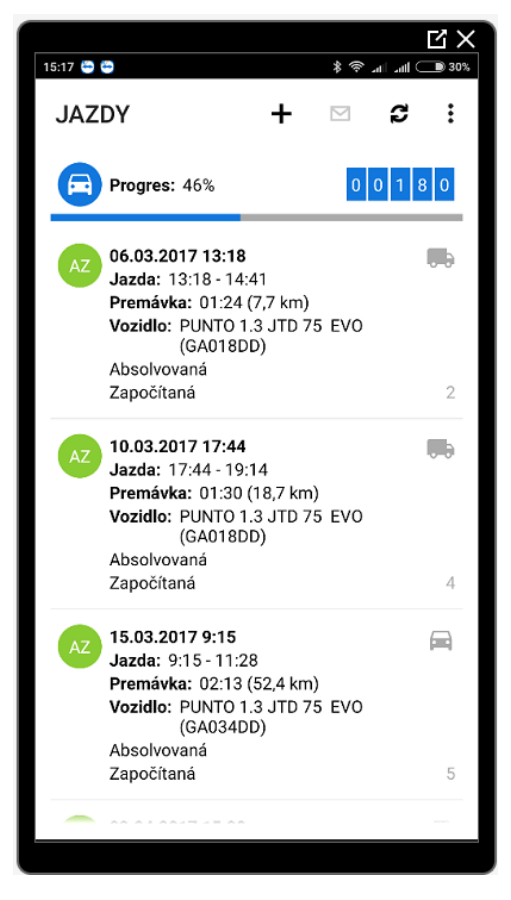

Obr. 17 Detail Jazdy

#### 3.1.3.6 Banka praktického výcviku

Je súhrnný prehľad požadovanej a realizovanej výučbe vo vozidle.

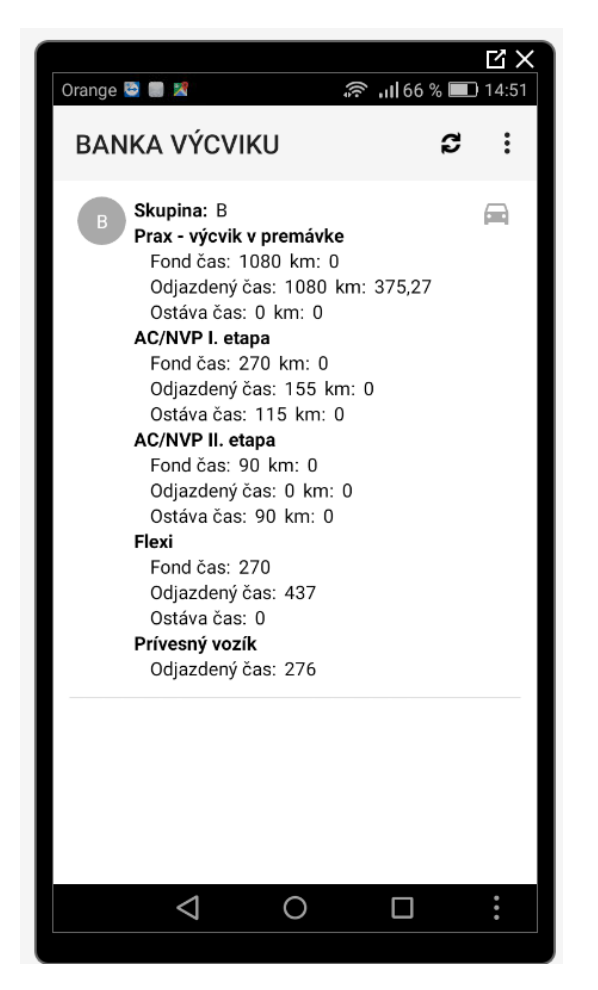

Obr. 18 Banka účastníka

#### 3.1.4 Ospravedlnenia

Táto časť je pre Vás zaujímavá len v prípade ak vo Vašej autoškole využívate plánované praktické hodiny a zároveň ste sa dohodli so žiakmi ohľadom ospravedlnenie cez mobilnú aplikáciu.

V prípade, že plánujete jazdy (či už účastníkov zaradzujete vy alebo sa prihlasujú), je možné na takéto hodiny praktického výcviku odoslať ospravedlnenku. Túto môžete následne akceptovať a zamietnuť

Akceptovanie – daný termín sa sprístupní pre ostatných účastníkov, a teda môžete sa vyhnúť prestoju

Zamietnutie – daný termín ostáva naďalej zadaný s daným účastníkom

Možnosť odoslať ospravedlnenku účastníkom je časovo limitovaná na 24 hodín pred plánovaným začatím hodiny. Ospravedlnenka sa neodosiela na hodiny teórie, len na praktickú výučbu - Údržba, Trenažér, Autocvičisko alebo Jazdy.

Zobrazujú sa len aktívne ospravedlnenky. História ospravedlneniek, ktoré sú už vybavené, nájdete v extranetovej časti aplikácie.

### 3.1.5 Hromadná notifikácia

Možnosť slúži na odoslanie hromadnej emailovej správy účastníkom kurzu, napr. o presunutej výučbe teórie, zmene učebne,..

Po zadaní textu správy zaškrtnite ikonu "kvačky" v pravom hornom rohu.

Správa sa zašle len účastníkom, ktorí majú v danom čase nastavený email.

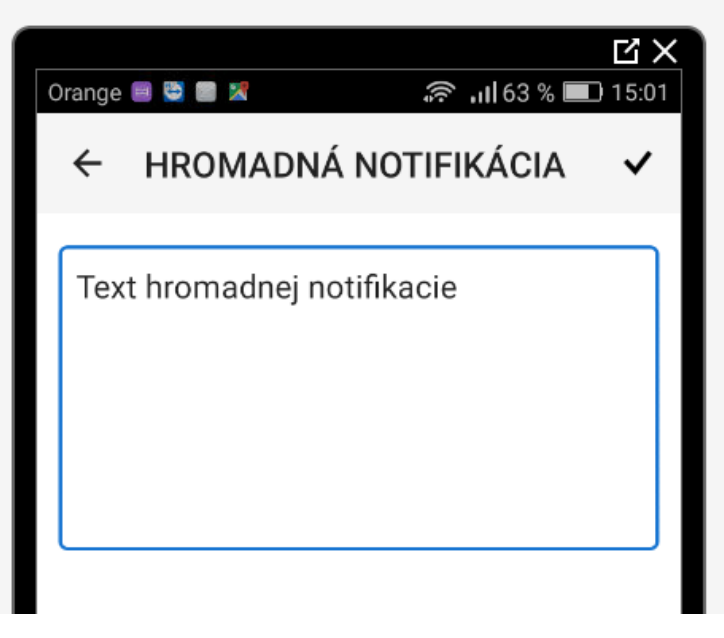

Obr. 19 Hromadná notifikácia

### 3.1.6 Môj kalendár

Zobrazuje prehľad naplánovanej výučby v **danom** kurze. Dni, v ktorých je naplánovaná výučba sú označené zelenou farbou, aktuálny deň tyrkysová(prednostne sa zobrazí zelená, ak je naplánovaná hodina).

| Orange       | 8     |      |          | (أن<br>1- | 60 % 🔳 | Ľ ×<br>□ 15:12 |
|--------------|-------|------|----------|-----------|--------|----------------|
| MÔ           | J KAL | ENDÁ | R        |           | Ç      | :              |
| <del>(</del> |       | а    | aug 2018 |           | ÷      |                |
| ро           | ut    | st   | št       | pi        | SO     | ne             |
|              |       | 1    | 2        | 3         | 4      | 5              |
| 6            | 7     | 8    | 9        | 10        | 11     | 12             |
| 13           | 14    | 15   | 16       | 17        | 18     | 19             |
| 20           | 21    | 22   | 23       | 24        | 25     | 26             |
| 27           | 28    | 29   | 30       | 31        |        |                |
|              |       |      |          |           |        |                |
|              | <     | 1    | 0        | ĺ         |        | *              |
|              |       |      |          |           |        |                |

Obr. 20 Môj kalendár

Kliknutím na konkrétny deň sa zobrazia naplánované jazdy alebo iná praktická výučba.

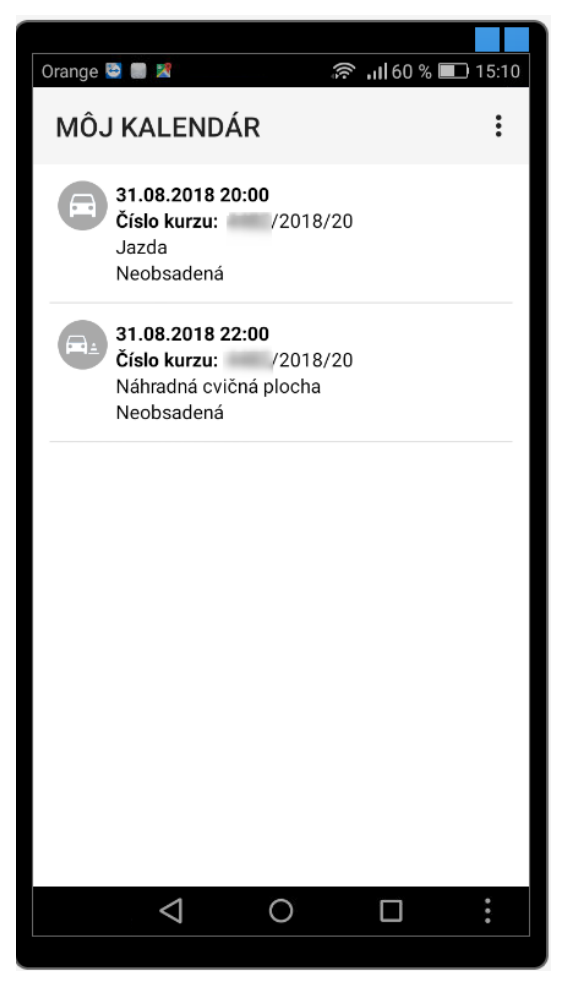

Obr. 21 Prehľad dňa

Môj kalendár na obrazovke po prihlásení má na rozdiel od tohto prehľadu údaje o hodinách zo všetkých kurzov.

## 4 FAQ

**JISCD** – Tento portál predstavuje verejne dostupnú časť systému JISCD-ESD, komplexného informačného systému, ktorý zabezpečuje efektívne riadenie, evidenciu a kontrolu výkonu štátnej správy na úseku dopravy, konkrétne v oblasti správy autoškôl, v oblasti správy technických služieb a v oblasti riadenia odborných spôsobilostí v cestnej doprave.

Občan, odborná verejnosť a ostatné zainteresované subjekty môžu prostredníctvom portálu a jeho elektronických formulárov pristupovať k digitálnym službám, ktoré im umožňujú využiť internetovú komunikáciu na vybavovanie agendy.

Portál je zameraný na informovanie a navigáciu občana v rôznych životných situáciách týkajúcich sa dopravy a prevádzky vozidiel na pozemných komunikáciách. Sprístupňuje služby digitálnej autoškoly, digitálneho vzdelávacieho, certifikačného systému v doprave a integrovaných technických služieb, ako aj súvisiace zoznamy a registre.

Súčasťou portálu sú elektronické podania a notifikácie, pre komunikáciu občana s príslušnými inštitúciami digitálnou formou.

#### https://www.jiscd.sk/

**Prečo si neviem prezrieť jazdy** – V rámci zákonných možností je výučba v autoškolách sledovaná pre účely vyhodnotenia. Zobrazovanie kadiaľ a kedy ste jazdili nie je voči zákonu v poriadku v rámci systému JISCD. Ak si chcete pozrieť kadiaľ ste jazdili môžete prezerať tieto jazdy v aplikácií poskytovateľa GPS služieb.